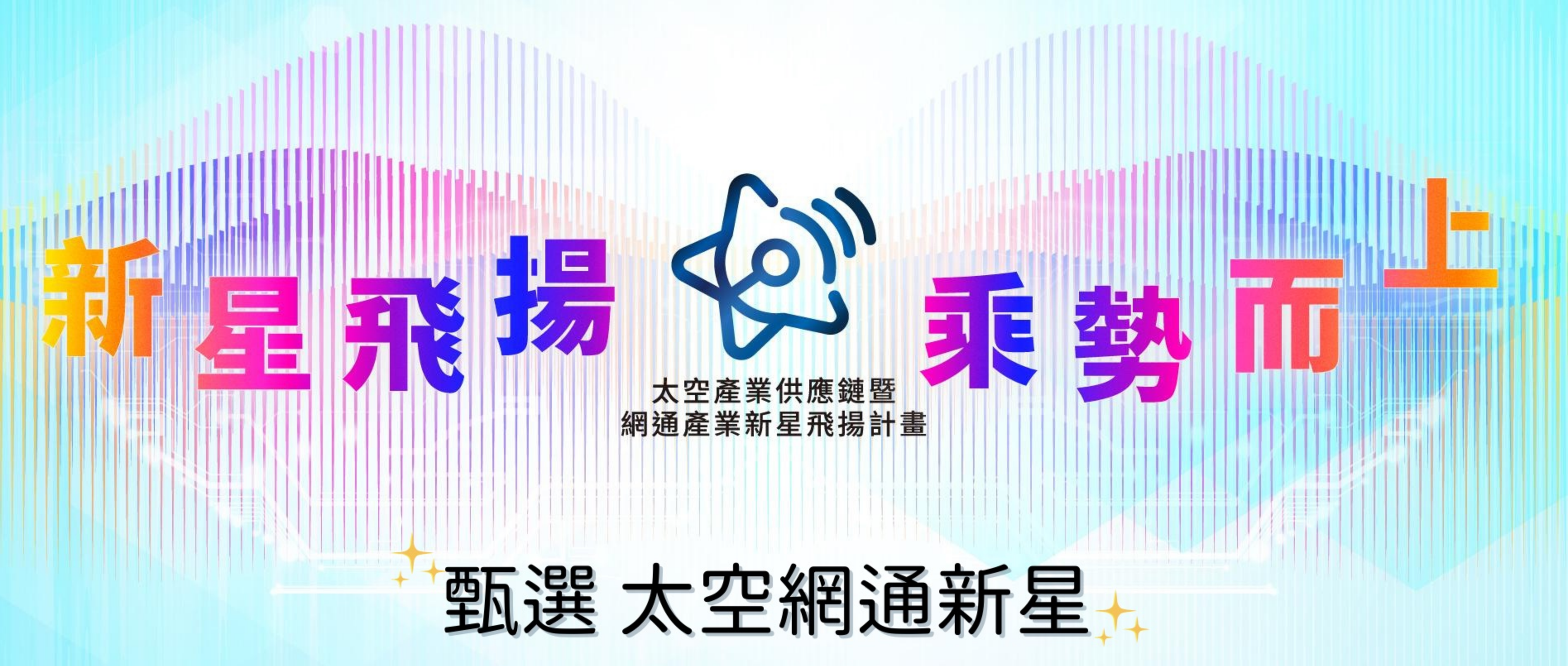

# 114.03.04

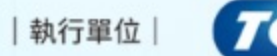

ndustrial Development Administration, MOEA

主辦單位

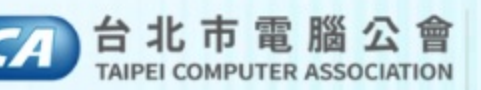

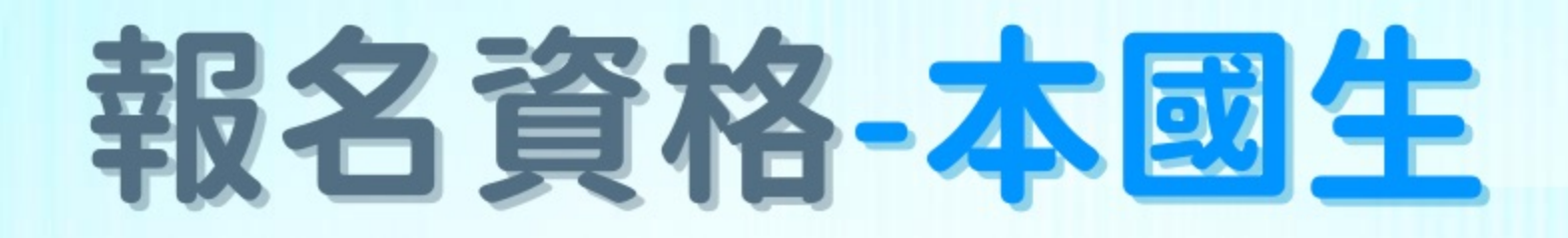

# 須就讀我國大專校院,不限科系/學校/經歷

## (升)大三以上及碩博士在學生 113學年度應屆畢業生也歡迎!

## 具備中華民國國籍 $(\checkmark)$

歡迎符合資格者一同加入太空與網通的冒險之旅

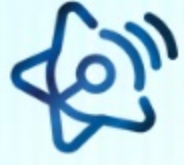

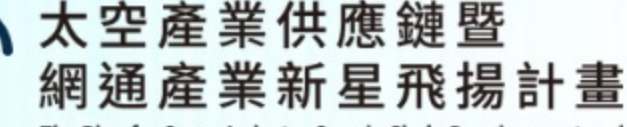

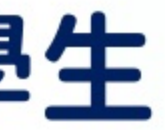

# 報名資格-僑外生

# ✓ 在學生:(升)大三以上及碩博士 應屆畢業生:碩士、博士 (需在8/31以前維持學籍) **〉**具備外籍生或僑生身分 並持有外僑居留證者,不包含陸港澳生 歡迎符合資格者一同加入太空與網通的冒險之旅

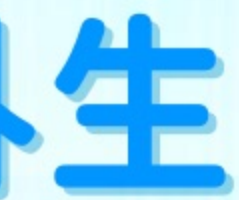

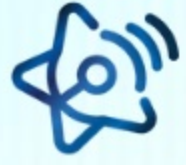

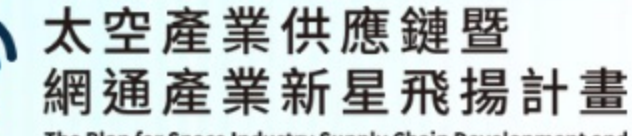

# 把握機會成爲產業新星

## 彈性研習時程,靈活安排研發實戰 3個月189小時,研習津貼 GET

## 跨域人才無限制,太空網通企業來指路 不限科系皆可申請,太空網通企業研習最佳實戰經驗 GET

START

## 理論基礎轉實戰,軟硬實力雙效提升

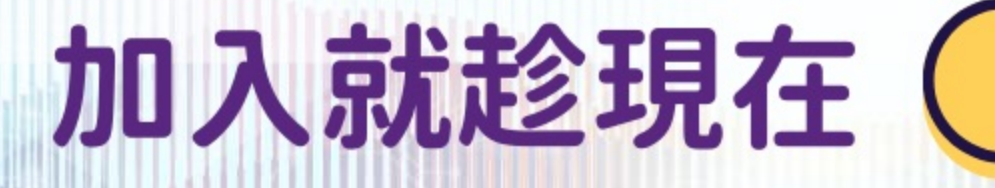

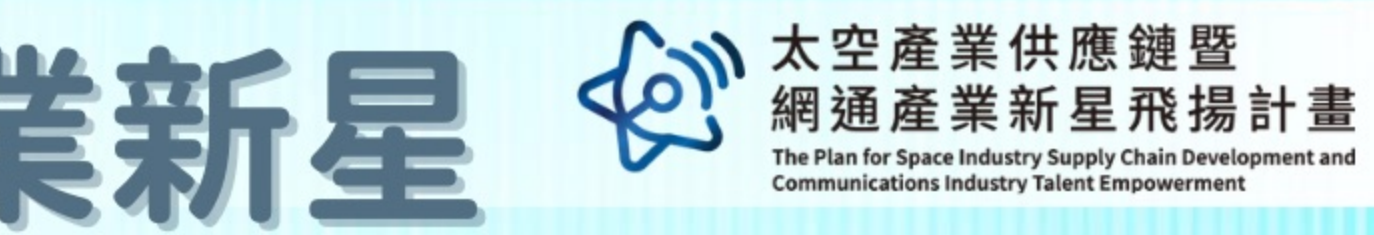

3

# 實務經驗輕鬆 GET

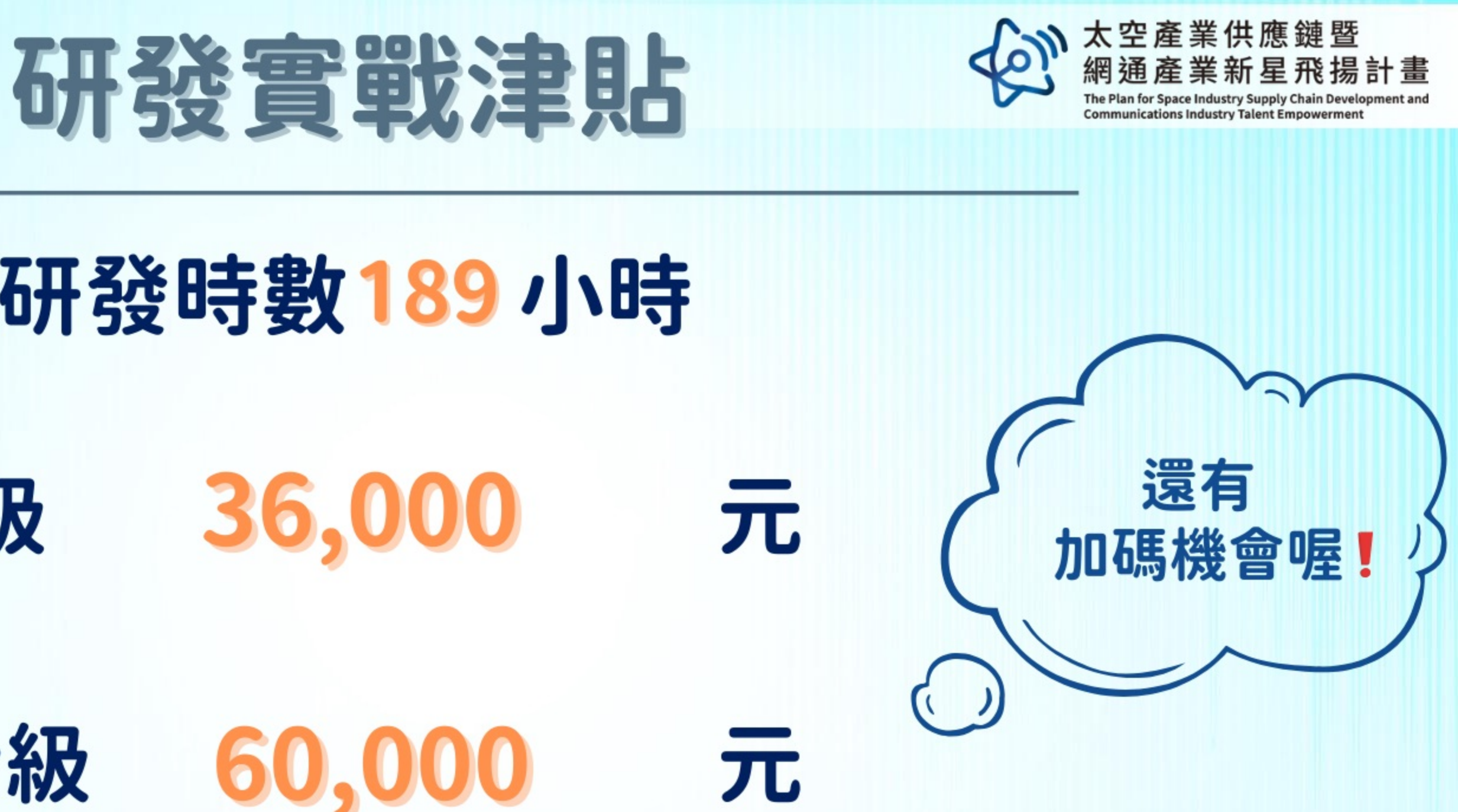

# 總研發時數189小時

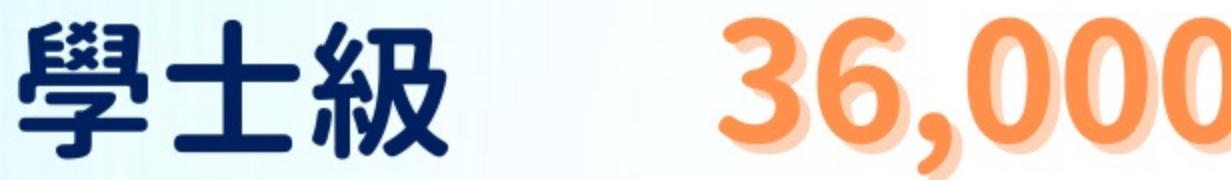

# 碩博士級

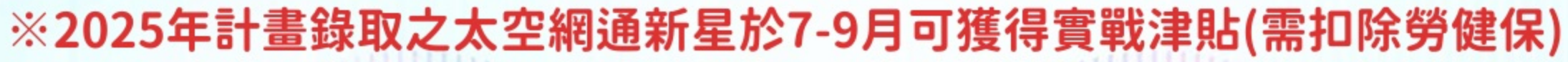

# 職場體驗 X 實戰津貼

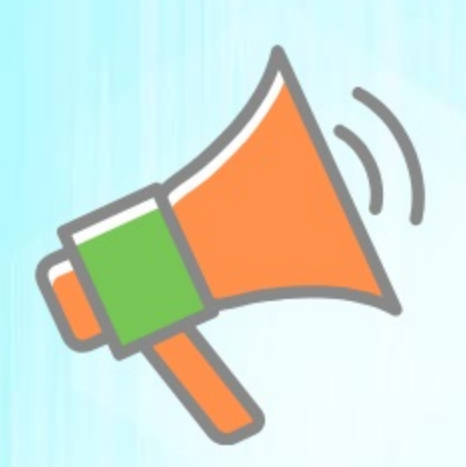

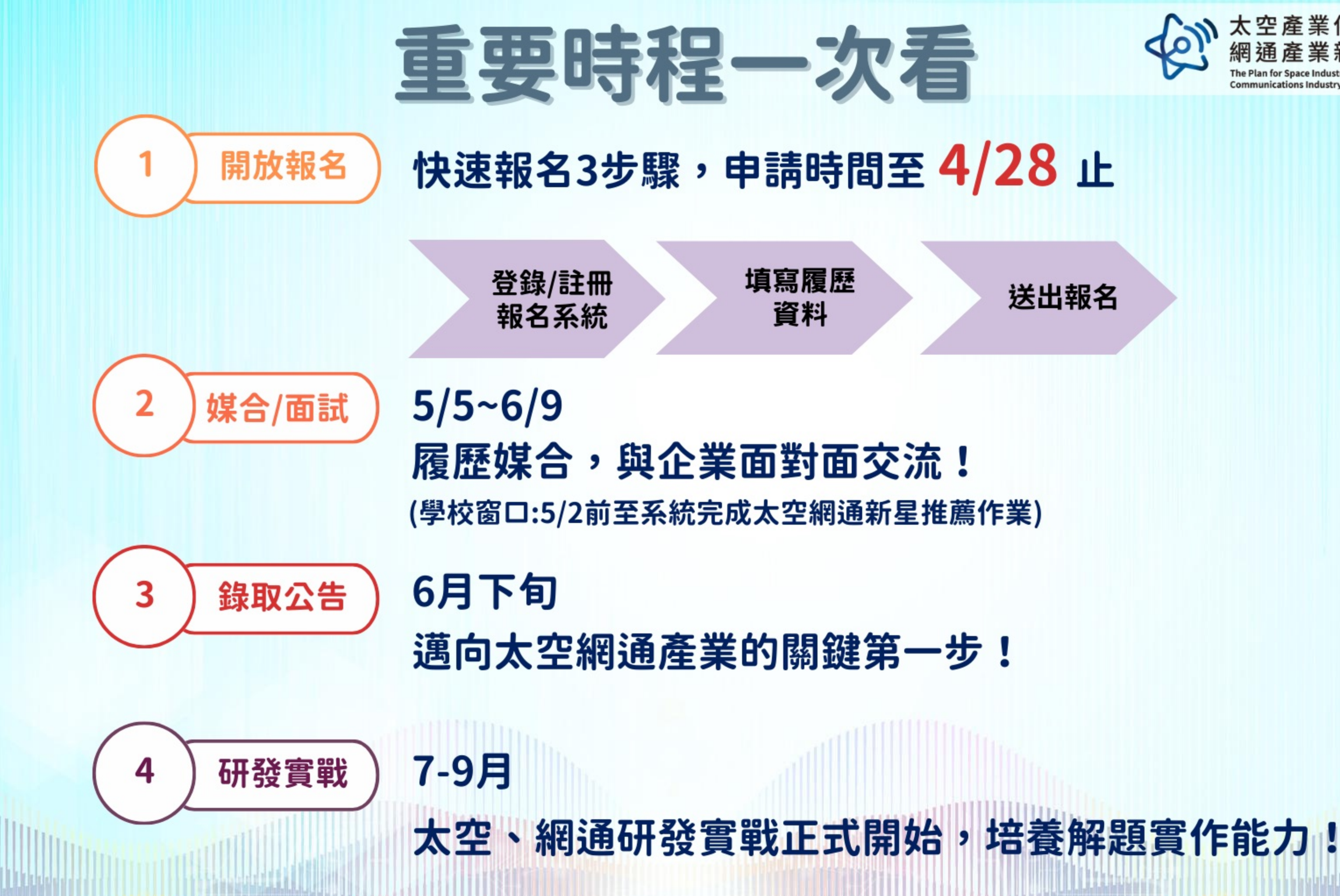

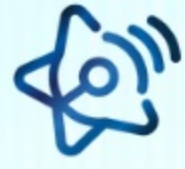

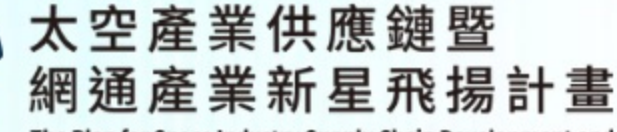

### 送出報名

## 學生申請操作(1/4) 大空 ① 進入 <u>https://eii.nat.gov.tw/satcom/</u>

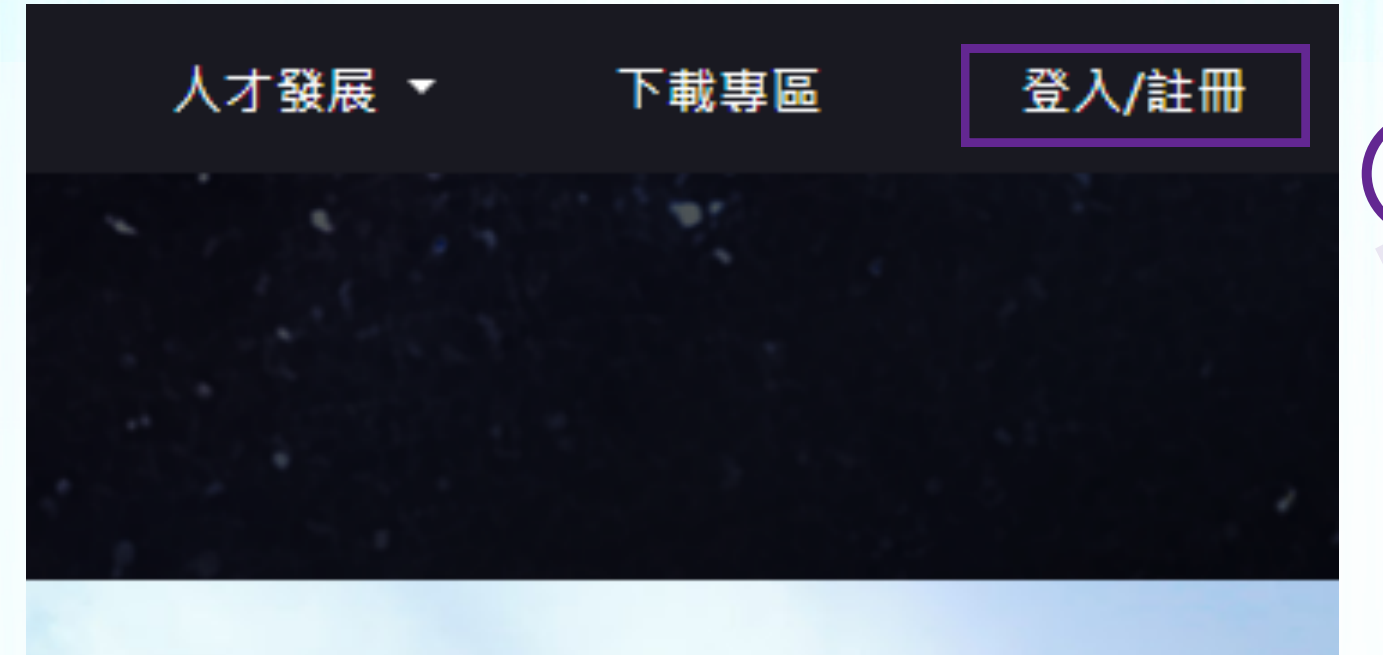

會員註冊 Sign up

## 沒有帳號嗎? No account yet?

3 選擇學生用戶

- 我是學生用戶
- 我是一般用戶

\*非學生請註冊一般用戶,申請企業 出題請聯繫我們

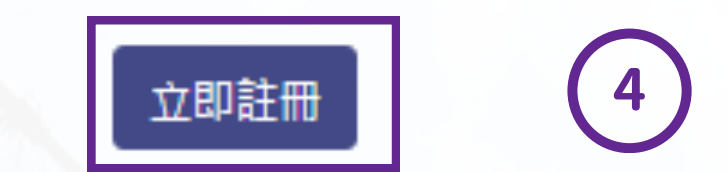

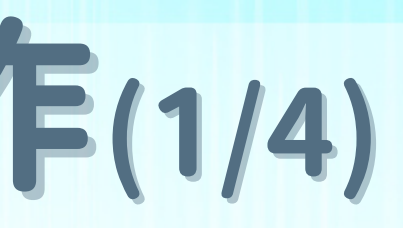

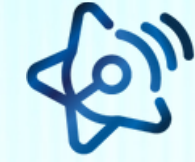

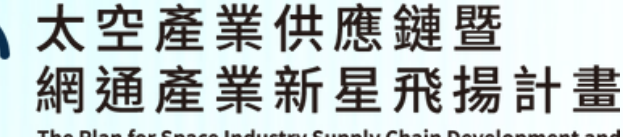

6

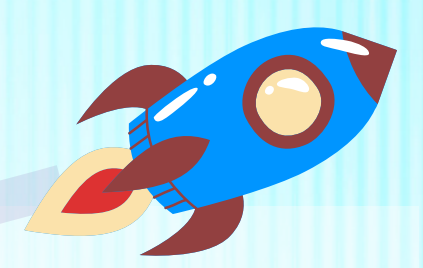

### 點選右上方註冊 2

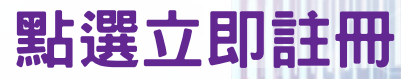

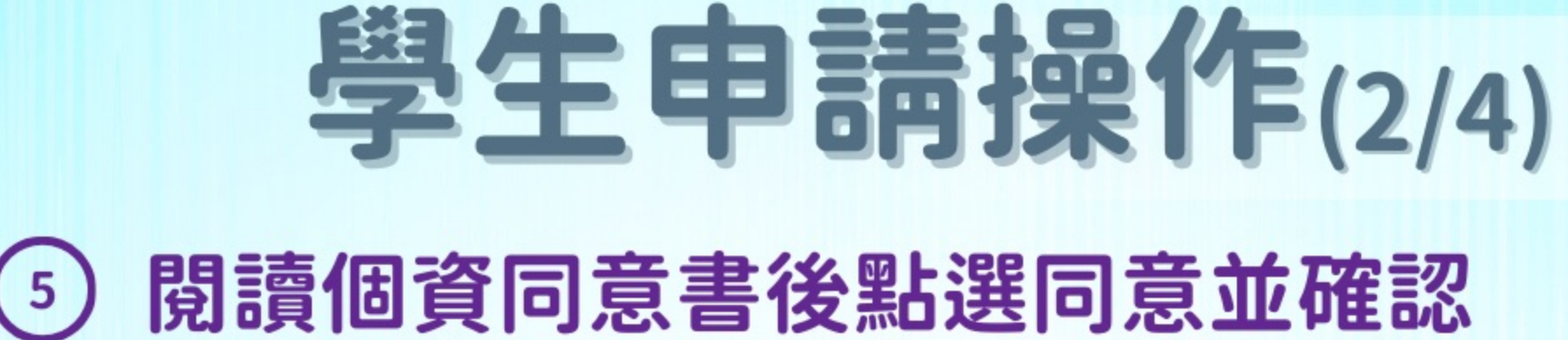

### 學生用戶註冊(\* 為必填項目) Sign up (\*Required information)

### 姓名 Full Name \*

請填入真實姓名,將成為計畫報名用,且無法再修改

會員帳號 Account (Personal email) \*

請輸入常用Email,將用於登入本網站與管理密碼,請正確填

 $\sim$ 

就讀學校 School \*

請選擇就讀學校

密碼 Password \*

長度為12~15個字元,包含數字與符號

(12-15 characters, no special characters are allowed)

諸填密碼

確認密碼 Repeat password \*

請確認密碼

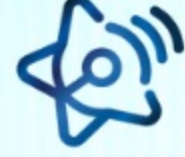

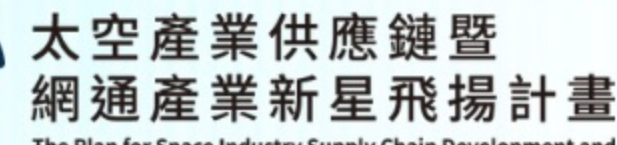

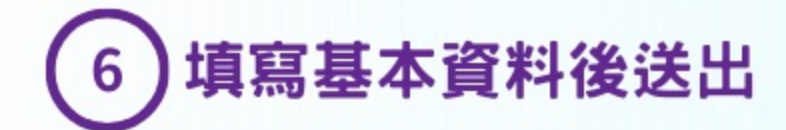

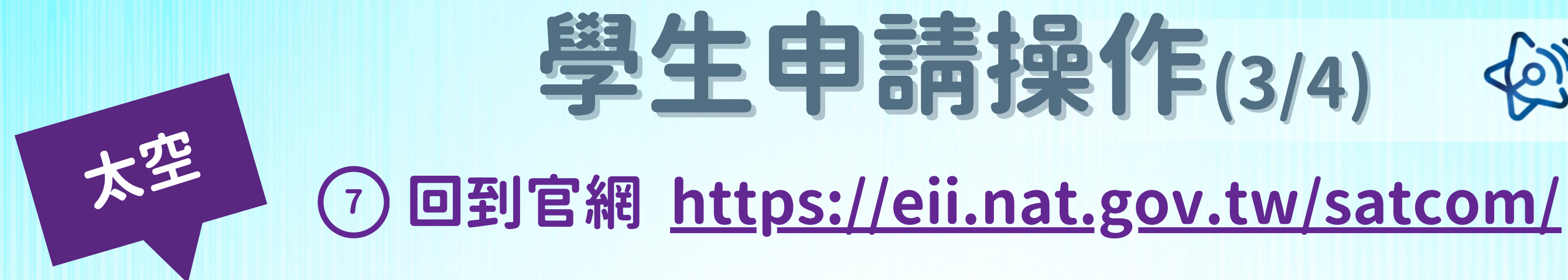

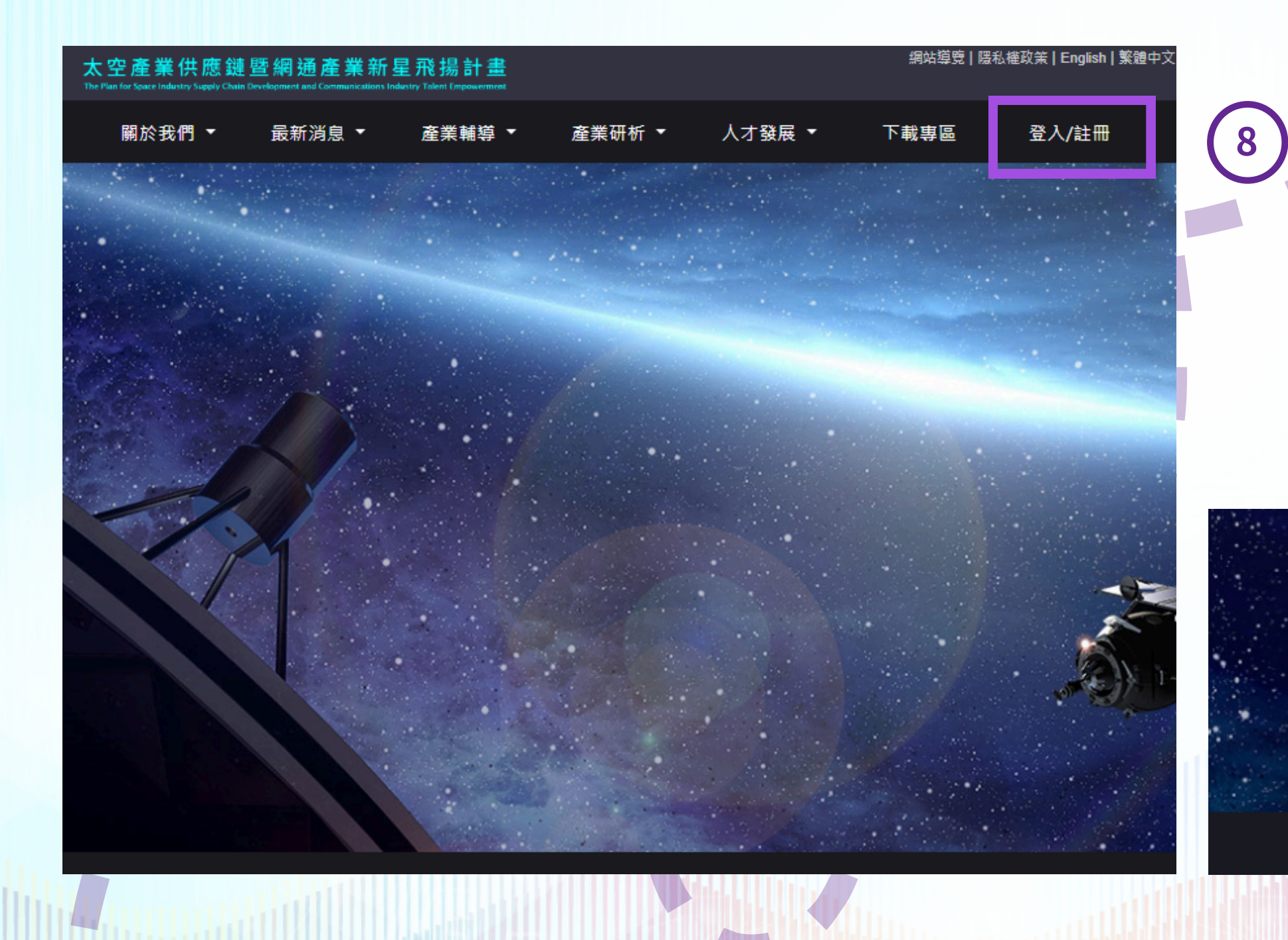

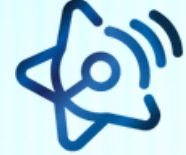

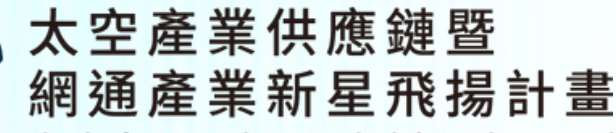

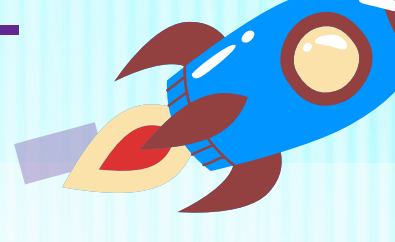

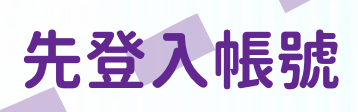

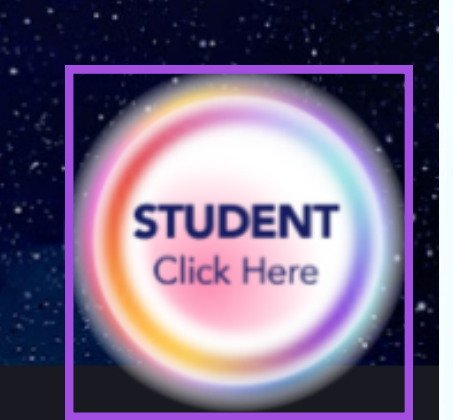

登入後點選右下角學生登入的按鈕

|                   | 大空             |          | 學生         | 申請       | <b><b><b> 与 按             </b></b></b> |
|-------------------|----------------|----------|------------|----------|----------------------------------------|
| 基本資訊及學歷           | 工作經歷及社群        | 能力及證明    | 期望及自傳      |          |                                        |
| 期望 10             | 四項資料填          | 寫後儲存     | 就完成報       | 名啦!      |                                        |
| 期望子領域*            | 🗌 開放網路 🔽 系統    | 統整合 🗌 專網 | 終端設備 🗌 元件/ | 傳輸 🗌 應用  |                                        |
|                   | □ 台北市 □ 新北     | 市 🔽 桃園市  | □ 臺中市 □ 臺雨 | 南市 🗌 高雄市 |                                        |
| 期望工作地點*<br>(最多三個) | □ 南投縣 □ 雲林     | 縣 ✔ 嘉義縣  | 🗌 屏東縣 🔲 宜蘭 | 蘭縣 🗌 花蓮縣 | 個人照                                    |
| 自傳                |                |          |            |          |                                        |
| 請輸入個人自傳           | Multi<br>• • • |          |            |          |                                        |
|                   |                |          |            |          |                                        |

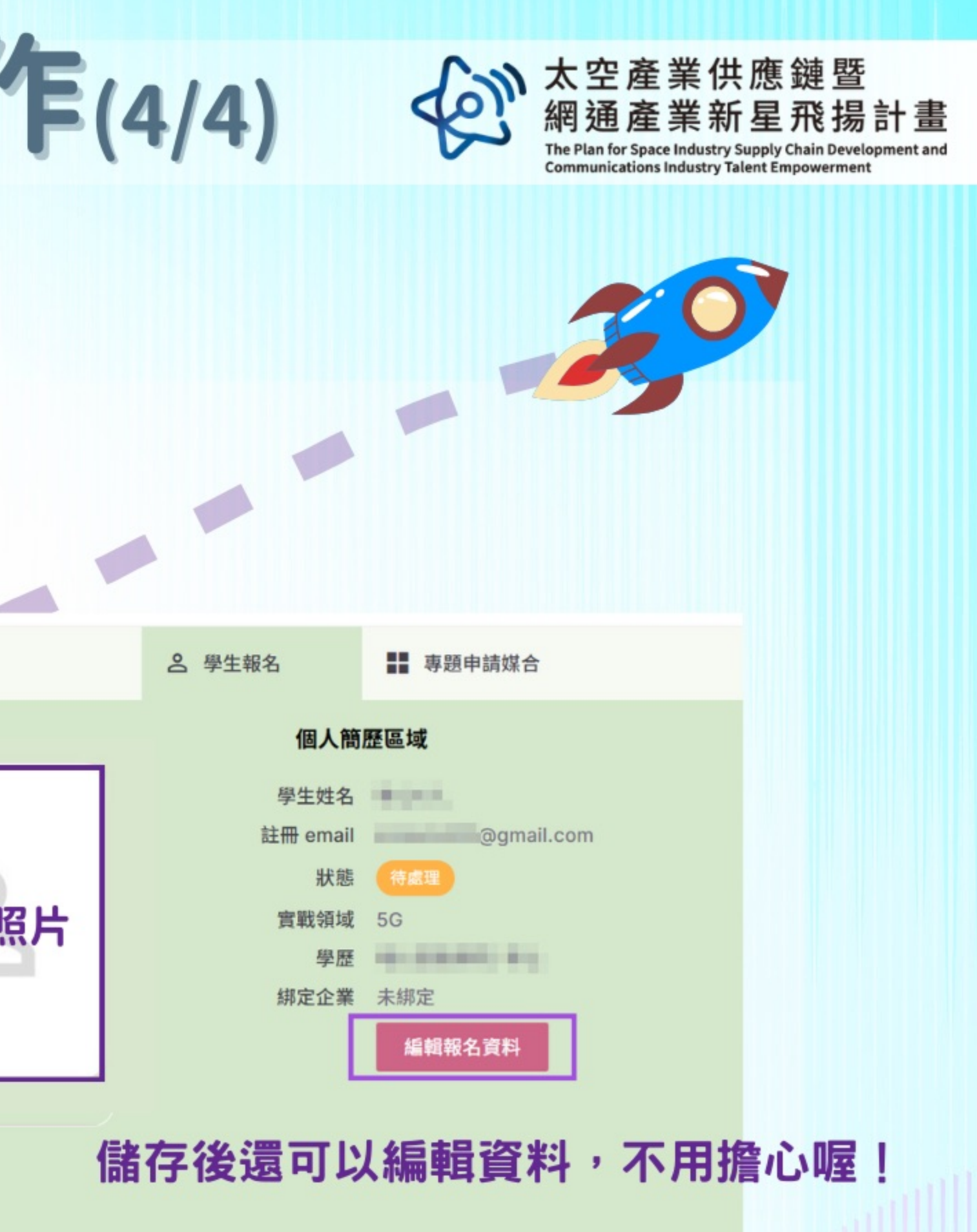

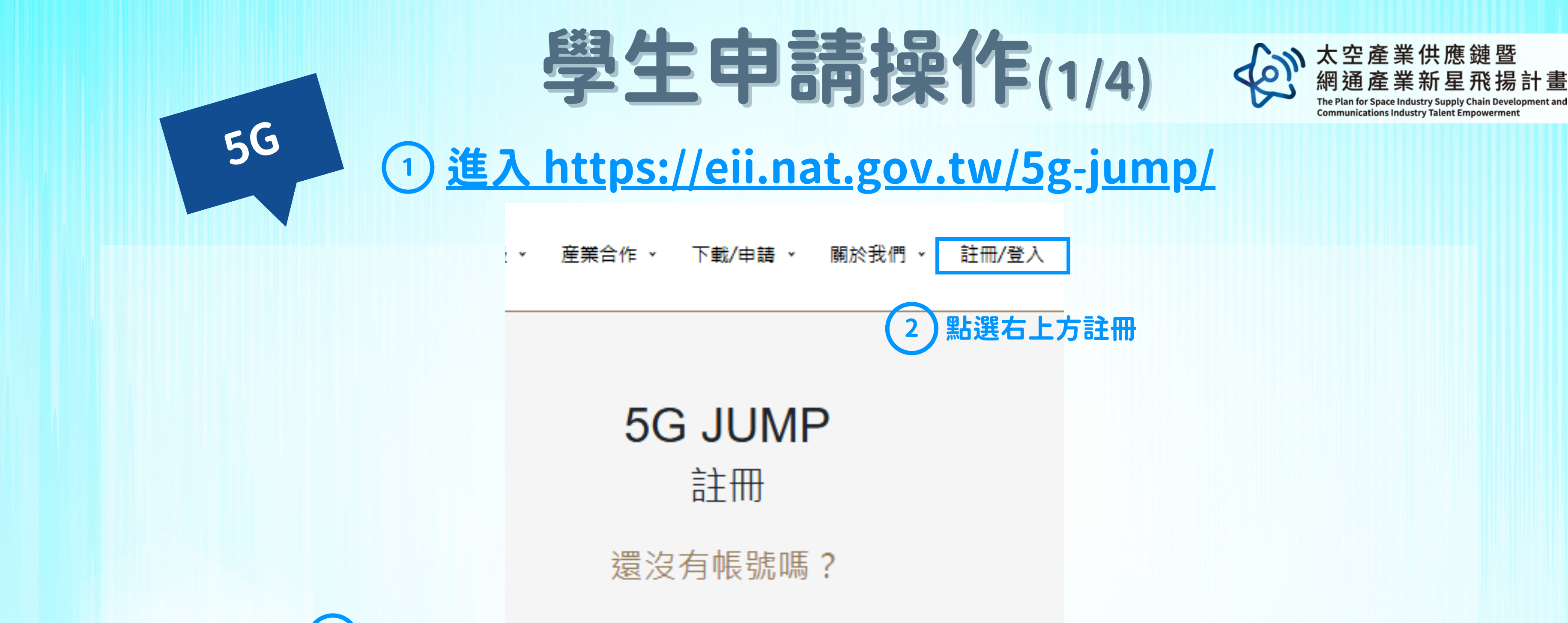

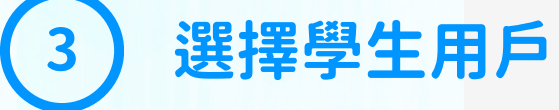

| ۲ | 學生用戶   |
|---|--------|
| 0 | 我是一般用戶 |

\*\*非學生請註冊一般用戶,申請企業出題請聯繫我們

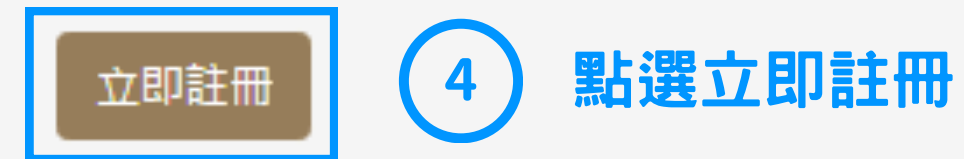

## 閱讀個資同意書後點選同意並確認 (5)

一般會員註冊(\* 為必填項目) Sign up (\*Required information)

### 姓名 Full Name \*

5G

請填入真實姓名,將成為計畫報名用,且無法再修改

會員帳號 Account (Personal email)\* 請輸入常用Email,將用於登入5G JUMP與管理密碼,請正確填寫。

ex: JoshSmith@foo.bar

就讀學校 School \* **詰選擇就請學校** 

密碼 Password \* 長度為12~15個字元,包含數字與符號 (12-15 characters, no special characters are allowed)

請填密碼

確認密碼 Repeat password \*

諸確認密碼

送出 Sign up

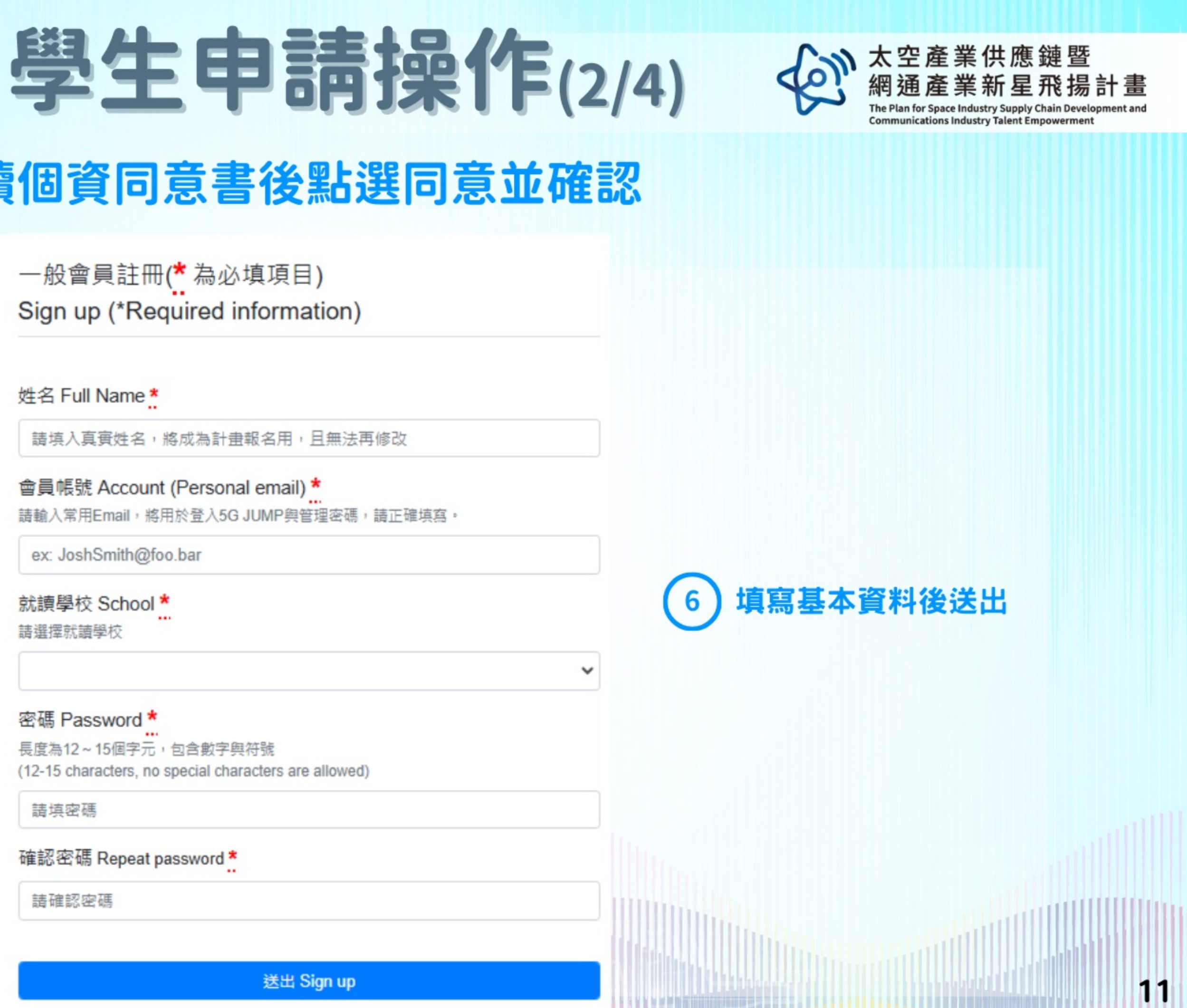

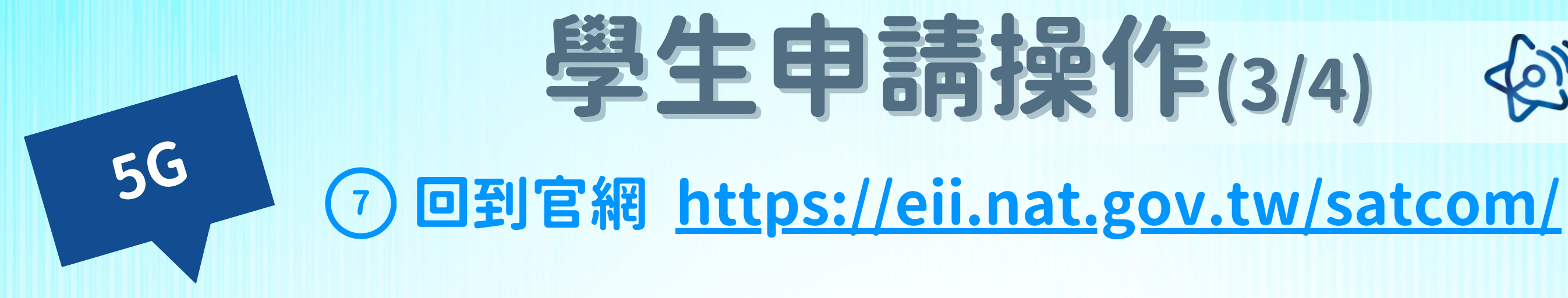

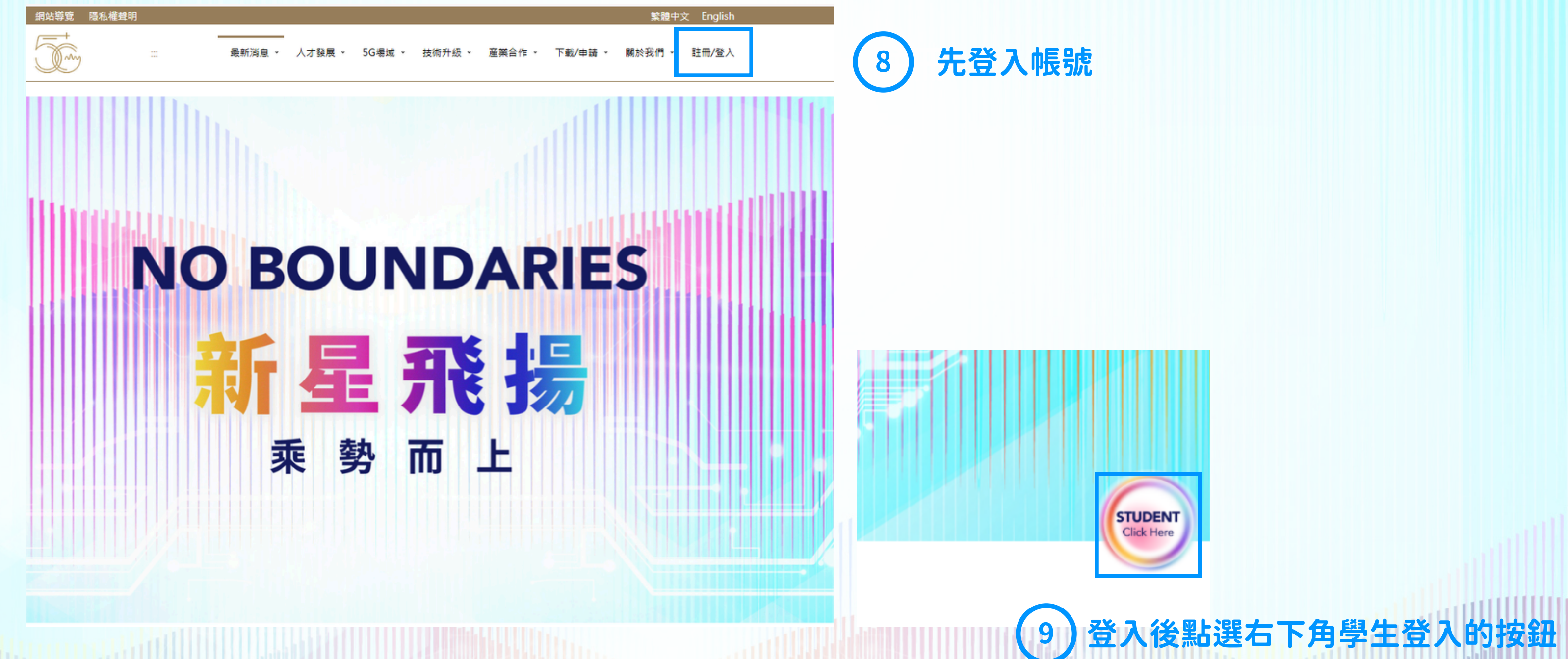

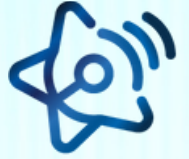

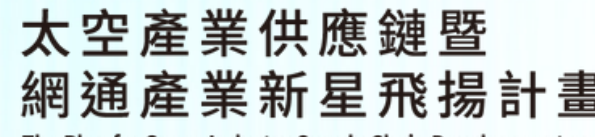

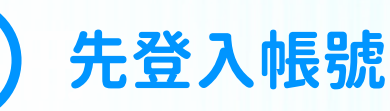

|                   | 5G          |           | 學生          | 申請      | <b>针操</b> ( |
|-------------------|-------------|-----------|-------------|---------|-------------|
| 基本資訊及學歷           | 工作經歷及社群     | 能力及證明     | 期望及自傳       |         |             |
| 期望 10             | 四項資料填       | 寫後儲存      | 就完成報行       | 3啦!     |             |
| 期望子領域*            | 🗌 開放網路 🔽 系統 | 充整合 🗌 專網約 | 終端設備 🗌 元件/( | 專輸 🔲 應用 |             |
|                   | □ 台北市 □ 新北市 | 市 🔽 桃園市   | 🗌 臺中市 🔲 臺南  | 市 🗌 高雄市 |             |
| 期望工作地點*<br>(最多三個) | □ 南投縣 □ 雲林縣 | 系 ✔ 嘉義縣   | 🗌 屏東縣 🔲 宜藤  | ■ 花蓮縣   | 個人類         |
| 自傳                |             |           |             |         |             |
| 請輸入個人自傳           |             |           |             |         |             |
|                   |             |           |             |         |             |

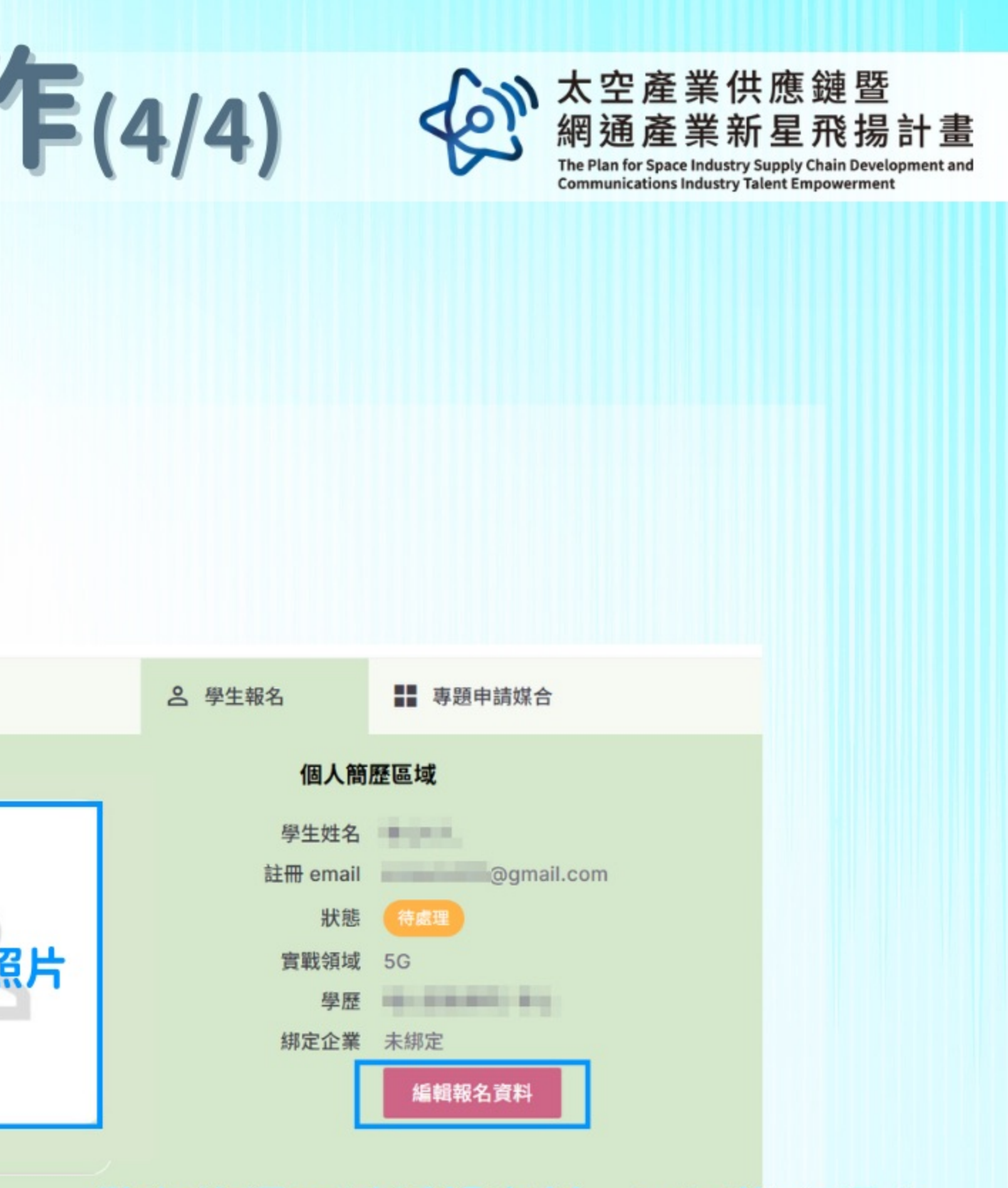

## 儲存後還可以編輯資料,不用擔心喔!

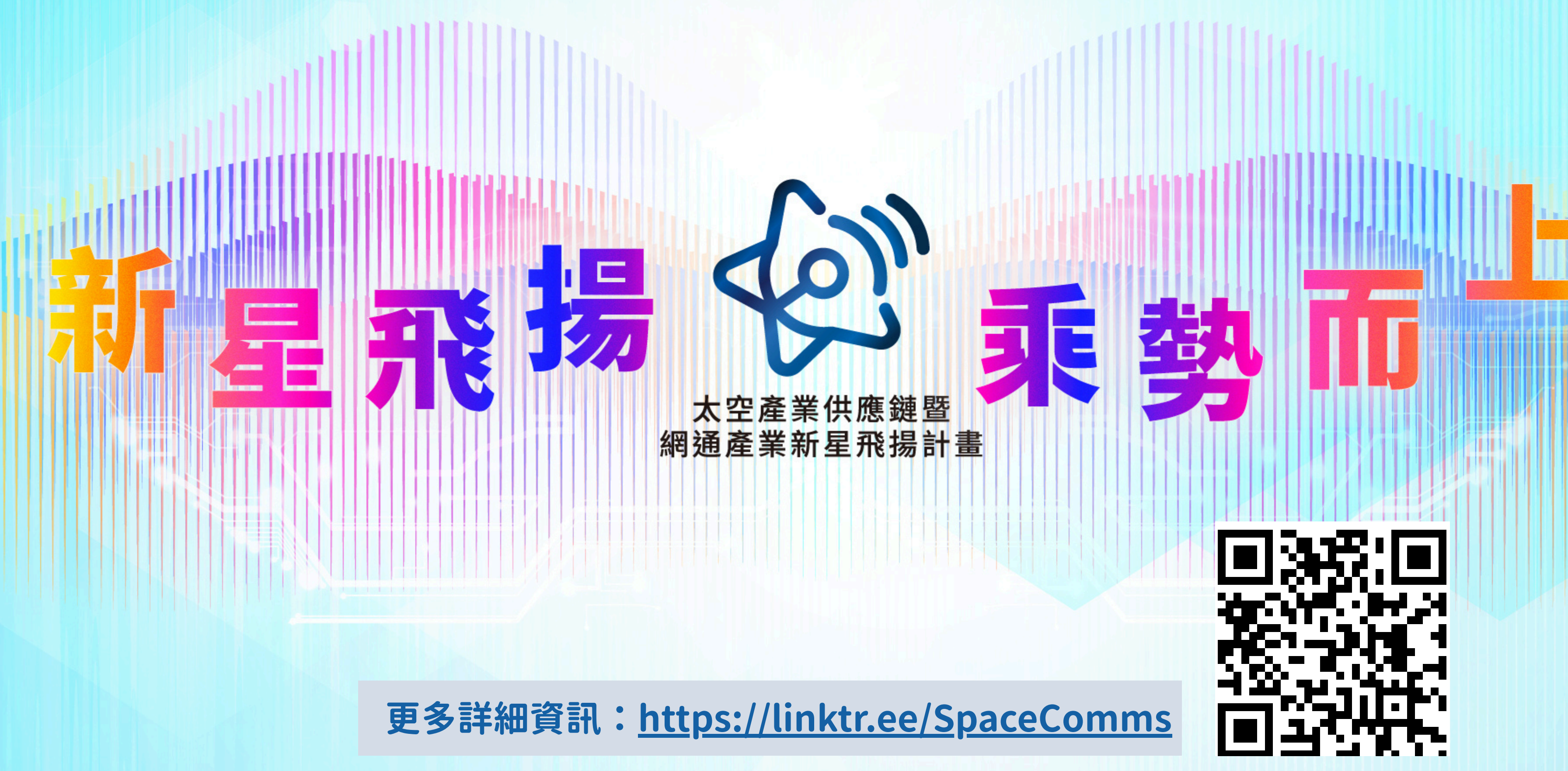

部

雇

Industrial Development Administration, MOEA

展署

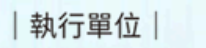

主辦單位

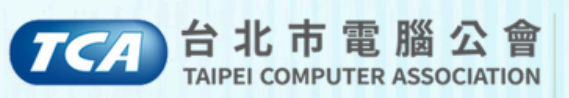